### **CONFIGURATION DU PLUGIN XIVO AVENCALL**

# PRÉSENTATION

Le présent document présente l'installation et la configuration des plugins BlueMind permettant une interconnexion avec le produit XiVO d'Avencall.

### INSTALLATION DU PLUGIN XIVO POUR BLUEMIND

## Prérequis

Le service XUC doit être installé côté Avencall et joignable sur le port 8090.

## Procédure

1. Installer les paquets nécessaires :

#### Debian/Ubuntu

aptitude install bm-plugin-core-cti-xivo bm-xivobridge

#### RedHat/CentOS

- yum install bm-plugin-core-cti-xivo bm-xivobridge
- 2. Redémarrer BlueMind après l'installation :
  - # bmctl restart
- 3. Modifier le fichier /etc/bm/xivo.ini et indiquer les informations suivantes :

api.key=<xuc\_api\_key> xuc.host=<xuc\_host>:8090

NB : Le port par défaut de XUC est le 8090 mais il se peut que d'anciennes versions du serveur XUC écoutent sur le port 9000

### CONFIGURATION DANS BLUEMIND

### Ajout du rôle de serveur CTI

- Se connecter à BlueMind en tant qu'administrateur global admin0
- Aller dans Gestion du système > Serveurs de l'application
- Sélectionner le serveur BlueMind à configurer pour être le relais CTI.
- Dans l'onglet «Rôles du serveur», rubrique «Téléphonie», cocher la case "Serveur de communication unifiée" :

### BlueMind

| Annuaires                 | Serveur: " 192.168.50.10 "                                                                                                    |
|---------------------------|----------------------------------------------------------------------------------------------------|
| Gestion du Système        |                                                                                                    |
| Sécurité                  | Paramètres basiques Rôles du serveur                                                                                                    |
| Sauvegarde et Restauratio | INDEXATION / RECHERCHE                                                                                                    |
| Rapports et statistiques  | - ⊠Serveur d'Indexation pour les calendriers<br>⊠Serveur d'Indexation pour les contacts<br>⊠Serveur d'Indexation pour les emails<br>⊠Serveur d'Indexation pour la messagerie instantanée                                                                                                    |
|                           | SERVICES BM                                                                                                    |
|                           | Serveur Central Serveur XQ Serveur XQ Caserveur XMPP Console dtadministration Application calendrier Application contact Application contact Application contact Application depramétrage Redirection vers Tapplication par défaut Mandataire HTTPS Base de données Base de métriques InfluxDB |
|                           | TÉLEPHONIE                                                                                                    |
|                           | SAUVEGARDE                                                                                                    |
|                           | € Serveur de sauvegarde                                                                                                    |
|                           | Enregistrer Annuler                                                                                                    |

### Configuration du domaine

Toujours connecté en tant qu'administrateur global admin0 :

- Aller dans Gestion du système > Domaines supervisés
- Sélectionner le domaine à configurer pour utiliser Xivo
   Dans l'onglet «Téléphonie», sélectionner le serveur relais :

| O BlueMind                |                                                                                                    |  |
|---------------------------|----------------------------------------------------------------------------------------------------|--|
| Administration centrale   | Gestion du Système Modifier un Domaine                                                                                                    |  |
| Annuaires                 | 🖨 Domaine : " bluemind.loc "                                                                                                    |  |
| 🖉 Gestion du Système      |                                                                                                    |  |
| Sécurité Sécurité         | Général Calendriers Camets d'adresses Fitres Archivage Étiquettes Messagerie instantanée Messagerie Indexadion / Recherche Senices 🚺 Télephonie |  |
| Sauvegarde et Restauratio | in the second second second second second second second second second second second second second second second                                 |  |
| Rapports et statistiques  | Senices de couplage télephonie informatique utilisés par Blue Mind                                                                              |  |
|                           | Serveur de communication unifiée (bm skubridge)                                                                                                 |  |
|                           |                                                                                                    |  |
|                           |                                                                                                    |  |
|                           |                                                                                                    |  |
|                           |                                                                                                    |  |
|                           |                                                                                                    |  |
| Enregistrer la            | configuration.                                                                                                    |  |

# UTILISATION ET INTÉGRATION

Pour en savoir plus sur l'utilisation et l'intégration de la téléphonie au sein de BlueMind, consultez les pages dédiées du guide de l'utilisateur :

La téléphonie La messagerie instantanée